# Manual para el Gestionante

# Exoneración Contribución Inmobiliaria Rural – 50 Ha.

# Art. 681 Ley 19355 Formulario Web

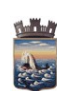

Código:TI-04-006-014

Versión: 24032025

Página 2 de 13

## Índice

| Introducción                                                    | 3  |
|-----------------------------------------------------------------|----|
| ¿Dónde encuentro el formulario para iniciar el trámite?         | 3  |
| Inicio del trámite                                              | 5  |
| Ingresar los CM (Código Municipal) de los respectivos padrones: | 7  |
| Adjuntar los documentos solicitados, en PDF:                    | 7  |
| Preguntas frecuentes:                                           | 13 |
|                                                                 |    |
|                                                                 |    |
|                                                                 |    |
|                                                                 |    |
|                                                                 |    |
|                                                                 |    |
|                                                                 |    |
|                                                                 |    |
|                                                                 |    |
|                                                                 |    |
|                                                                 |    |
|                                                                 |    |
|                                                                 |    |
|                                                                 |    |
|                                                                 |    |
|                                                                 |    |
|                                                                 |    |

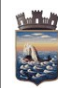

Versión: 24032025

Página 3 de 13

#### Introducción

A través de este formulario web, podrá acogerse a lo dispuesto en el Art. 448 Ley 17296 (redacción dada por la Ley 19355 del 19/12/15 Art. 681). Establece que los propietarios de padrones rurales que exploten padrones que en su conjunto no excedan las 200 (doscientas) hectáreas índice CONEAT 100 estarán exonerados, en su caso, del pago de la contribución inmobiliaria rural por hasta las primeras 50 (cincuenta) hectáreas equivalentes a índice CONEAT 100.

En el caso de productores que exploten padrones en más de un departamento, las 50 hectáreas valor índice CONEAT 100 exoneradas, serán en su caso prorrateadas entre estos en función del valor real de los inmuebles explotados en cada uno de ellos.

#### ¿Dónde encuentro el formulario para iniciar el trámite?

 En el Portal de la Intendencia de Maldonado: <u>https://maldonado.gub.uy/</u> Podemos hacer clic en el botón de "Guía de Trámites", o seleccionar la pestaña "Servicios", "Guía de Trámites":

| Intendencia de Maldonado<br>CONSTRUYENDO FUTURO | Institucional - Municipios - Comunicación - Desc | ubre Maldonado ~ | Servicios ~        | E |
|-------------------------------------------------|--------------------------------------------------|------------------|--------------------|---|
|                                                 |                                                  |                  | Guía de Trámites 🕟 |   |
|                                                 |                                                  |                  |                    |   |
|                                                 |                                                  |                  |                    |   |
|                                                 |                                                  |                  |                    |   |
|                                                 |                                                  |                  |                    |   |
|                                                 |                                                  |                  |                    |   |
|                                                 |                                                  |                  |                    |   |
|                                                 | ~                                                |                  |                    |   |
|                                                 | Guía de trámites                                 |                  |                    |   |

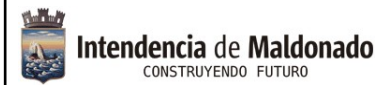

Código:TI-04-006-014

Versión: 24032025

Página 4 de 13

#### Sino también podemos poner en el buscador de Google: "trámites intendencia Maldonado"

| Intenden    |
|-------------|
| http://www. |

icia Maldonado http://www.maldonado.gub.uy > tramites

#### Guía de Trámites

Trámites ordenados alfabéticamente · Abono Estudiantil de Transporte IDM - Maldonado · Abono Estudiantil de Transporte MTOP - Maldonado · Cambio de Firma ...

- 2. Clic en Guía de Trámites, donde nos va a llevar a un catálogo abecedario, buscamos la letra E, (Exoneración Contribución Inmobiliaria Rural -50Ha). Aquí podremos acceder a toda la información relevante al mismo (por ejemplo requisitos, costo, vigencia, etc.).
- 3. Clic en Iniciar Trámite en Línea.
- 4. Ingresar con su correo electrónico, donde recibirá todas las comunicaciones posteriores.

| 1<br>Inicio       | 2<br>Inicio del<br>trámite | 3<br>Medios de<br>contacto | 4<br>Documenta<br>a adjunta | 5<br>Datos del<br>vehículo | 6<br>Autorizados<br>a manejar | 7<br>Constituciór<br>del | 8<br>Liquidación  | 9<br>Pago      |
|-------------------|----------------------------|----------------------------|-----------------------------|----------------------------|-------------------------------|--------------------------|-------------------|----------------|
| Descripción del t | rámite                     |                            |                             |                            |                               | Los campos ir            | ndicados con * so | n obligatorios |
| Ingrese la        | cacilla do mail dond       | o co lo dobo opu           | iar información co          | bro osto trámito           |                               |                          |                   |                |
| ingrese la        | Casina de mail dond        |                            | ar mornación se             | bre este trainite.         |                               |                          |                   |                |
|                   | Correo elec                | tronico: *                 |                             |                            |                               |                          |                   |                |
|                   |                            |                            |                             |                            |                               |                          | Sig               | ujente ss      |

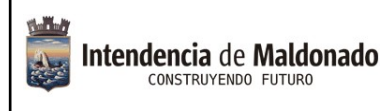

Código:TI-04-006-014

Versión: 24032025

Página 5 de 13

#### Inicio del trámite.

Ingrese todos los datos solicitados en el formulario:

| Intendencia de Maldonado 50 Ha                                                          | ución Inmobiliaria Rural                                                                                           | - Exoneración                               | 争 trámites<br>en línea           |
|-----------------------------------------------------------------------------------------|----------------------------------------------------------------------------------------------------|---------------------------------------------|----------------------------------|
| 1 2<br>Autenticación<br>del gestionante                                                 | 3 4<br>Datos de Padrones a<br>contacto exonerar                                                                    | 5 6<br>Adjuntar Decla<br>documentación jur  | ración Pago<br>ada               |
| Descripción del trámite                                                                 |                                                                                                    | Los campos                                  | indicados con * son obligatorios |
| Se le ha asignado el cón<br>Le hemos enviado un correo<br>retomar el trámite en caso qu | digo: 3218 a su solicitud de inicio d<br>electrónico a la siguiente casilla: <b>asosa@m</b> z<br>ue sea necesario. | le trámite.<br>aldonado.gub.uy con la infor | mación requerida para            |
| — Identificación del Gestionante ——                                                     |                                                                                                    |                                             |                                  |
| Tipo de documento:*                                                                     |                                                                                                    | •                                           |                                  |
| Documento de Identidad:*                                                                |                                                                                                    |                                             |                                  |
| Fecha de nacimiento:*                                                                   |                                                                                                    | 曲                                           |                                  |
| Primer Apellido:*                                                                       |                                                                                                    |                                             |                                  |
| Segundo Apellido:                                                                       |                                                                                                    |                                             |                                  |
| Primer Nombre:*                                                                         |                                                                                                    |                                             |                                  |
| Segundo Nombre:                                                                         |                                                                                                    |                                             |                                  |
|                                                                                         |                                                                                                    | Desistir Gu                                 | Jardar Siguiente >>              |

|                                                          |                                                                                                    | Código:TI-04-0                        |
|----------------------------------------------------------|----------------------------------------------------------------------------------------------------|---------------------------------------|
| endencia de Maldonado                                    | Exoneración Contribuciór<br>Inmobiliaria Rural – 50 Ha                                                                                               | N Versión: 24032                      |
|                                                          | Formulario Web                                                                                                    | Página 6 de 13                        |
| Intendencia de Maldonado 50                              | ontribución Inmobiliaria Rural - Exoneració<br>Ha                                                                                                    | n 🌒 trámites<br>en línea              |
| 1<br>Autenticación 2<br>Identifica                       | ción del Datos de Padrones a Adjuntar                                                                                                    | Declaración Pago                      |
| Descripción del trámite                                  | Los car                                                                                                    | mpos indicados con * son obligatorios |
| Datos de contacto                                        |                                                                                                    |                                       |
|                                                          |                                                                                                    |                                       |
| En cumplimiento de lo disp<br>indico otros medios de con | uesto en los artículos 97 y 119 del Reglamento de Actuación Administrativ<br>unicación donde acepto se realicen las notificaciones correspondientes. | va, constituyo domicilio e            |
|                                                          |                                                                                                    | _                                     |
|                                                          | Celular:*                                                                                                    |                                       |
|                                                          | Teléfona:                                                                                                    |                                       |
|                                                          |                                                                                                    |                                       |
| Domicilio                                                |                                                                                                    |                                       |
|                                                          |                                                                                                    |                                       |
|                                                          | Caller *                                                                                                    |                                       |
|                                                          |                                                                                                    |                                       |
| Núme                                                     | ro de calle:                                                                                                    |                                       |
|                                                          |                                                                                                    |                                       |
| Número del ap                                            | artamento:                                                                                                    |                                       |
|                                                          | Unidad:                                                                                                    |                                       |
|                                                          |                                                                                                    |                                       |
|                                                          |                                                                                                    |                                       |
| Depa                                                     | tamento: " Maldonado                                                                                                    | •                                     |
| N                                                        | lunicipio:*                                                                                                    | •                                     |
|                                                          |                                                                                                    |                                       |
|                                                          | ocalidad:*                                                                                                    | •                                     |
|                                                          |                                                                                                    | _                                     |
|                                                          | Barrio:                                                                                                    | •                                     |
|                                                          |                                                                                                    |                                       |
|                                                          |                                                                                                    |                                       |

Versión: 24032025

Ingresar los CM (Código Municipal) de los respectivos padrones:

| Intendencia de<br>CONSTRUYENC | Maldonado 50 Ha                  | ución Inmobiliaria F                | Rural - Exoneración              | trámites en línea                   |
|-------------------------------|----------------------------------|-------------------------------------|----------------------------------|-------------------------------------|
| 1<br>Autenticació             | n Identificación del gestionante | 3 O 4<br>Datos de contacto exonerar | 5 6<br>Adjuntar<br>documentación | 7<br>eclaración Pago<br>jurada      |
| Descripción d                 | <u>el trámite</u>                |                                     | Los camp                         | os indicados con * son obligatorios |
| - Padrone                     | es a exonerar                    |                                     |                                  |                                     |
|                               | Código municipal                 | Padrón*                             | S.J.*                            | Hectáreas*                          |
| Ť                             | 176784                           | 6414                                | 8                                | 11.8351                             |
|                               |                                  |                                     |                                  |                                     |
| []                            |                                  |                                     |                                  | Agregar Eliminar                    |
|                               |                                  |                                     |                                  |                                     |
|                               | Costo timbre:                    | 260                                 |                                  |                                     |
| << Volver al                  | paso anterior                    |                                     | Desistir                         | Guardar Siguiente >>                |

### Adjuntar los documentos solicitados, en PDF:

- Cédula de Identidad anverso y reverso.
- Certificado del Ministerio de Ganadería, Agricultura y Pesca que acredita la calidad de productor familiar.
- Formulario R500 o en su defecto "Consulta de padrones rurales de BPS".
- Constancia de pago del último cuatrimestre.
- Declaración Jurada de DICOSE.
- Acreditar titularidad.

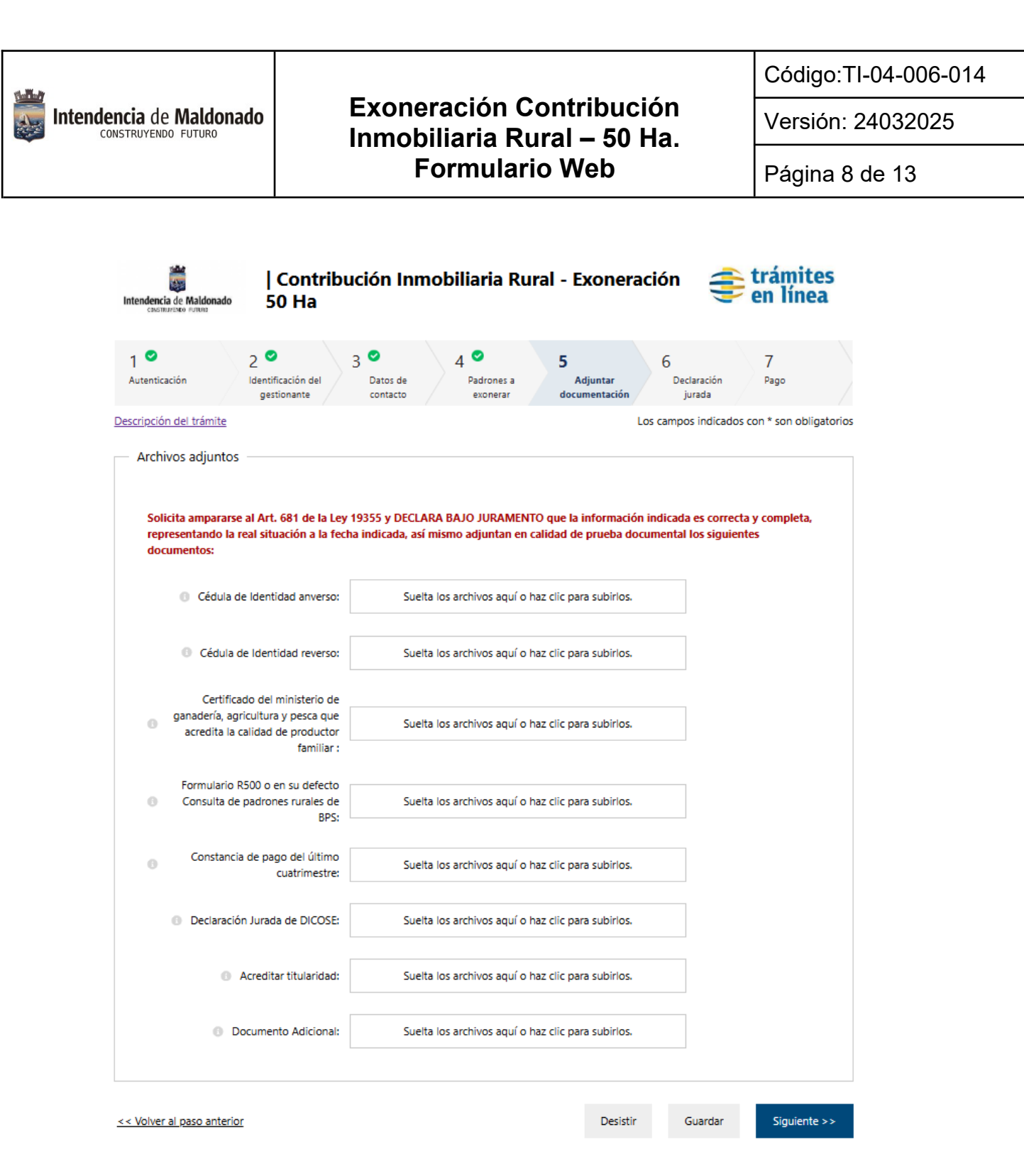

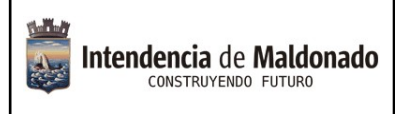

Código:TI-04-006-014

Versión: 24032025

Página 9 de 13

Completar la Declaración Jurada:

| 1<br>Autenticación               | 2<br>Identificación del<br>gestionante                | 3 Contact                             | e<br>5                       | 4 ♥<br>Padrones a<br>exonerar   | 5                         | Adjuntar<br>documentación       | 6<br>De                       | eclaración<br>jurada       | 7<br>Pago              |          |
|----------------------------------|-------------------------------------------------------|---------------------------------------|------------------------------|---------------------------------|---------------------------|---------------------------------|-------------------------------|----------------------------|------------------------|----------|
| Descripción del trámi            | ite                                                   |                                       |                              |                                 |                           |                                 | Los camp                      | os indicado                | os con * son obli      | gatorios |
| — Declaración ju                 | ırada                                                 |                                       |                              |                                 |                           |                                 |                               |                            |                        |          |
| En cumplimier<br>medios de cor   | nto de lo dispuesto en lo<br>municación donde acept   | os artículos 97 y<br>o se realicen la | r 119 del Re<br>s notificaci | eglamento de<br>ones correspo   | Actuació<br>ondientes     | n Administra                    | tiva, constit                 | uyo domici                 | lio e indico otro      | s        |
|                                  | Nombre complete                                       | o: prueba p                           | orueba                       |                                 |                           |                                 |                               |                            |                        |          |
| Documer                          | nto de declaración jurada                             | a: 1111111                            |                              |                                 |                           |                                 |                               |                            |                        |          |
|                                  | Ciudad:                                               | * MALDON                              | ADO                          |                                 |                           |                                 |                               |                            |                        |          |
| En la ciudad o<br>juramento co   | de MALDONADO, el día<br>nocer los artículos 239       | n martes, 25 d<br>y 347 del Cóc       | e marzo de<br>ligo Penal     | e 2025, pruel<br>que se trans   | oa prueb<br>criben:       | a con docum                     | ento 1111                     | 111, DECL/                 | ARO bajo               |          |
| Artículo 239.                    | FALSIFICACIÓN IDEOL                                   | ÓGICA POR UI                          | N PARTICU                    | LAR:                            |                           |                                 |                               |                            |                        |          |
| El que con mo<br>sobre su ident  | otivo del otorgamiento o<br>tidad o estado, o cualqui | formalización<br>er otra circuns      | de un docu<br>ancia de h     | imento públic<br>echo, será ca: | co, ante fu<br>stigado co | uncionario pú<br>on 3 a 24 mes  | blico presta<br>ses de prisió | are una dec<br>òn.         | laración falsa         |          |
| Artículo 347.                    | ESTAFA:                                               |                                       |                              |                                 |                           |                                 |                               |                            |                        |          |
| El que con est<br>injusto en dañ | ratagemas o engaños ar<br>io de otro, será castigado  | tificiosos, induj<br>o con seis mes   | ere un erro<br>es de prisió  | or a alguna pe<br>n a cuatro añ | ersona pai<br>os de per   | ra procurarse<br>nitenciaría.   | a sí mismo                    | o a un terc                | ero un provecho        | 2        |
| De comprobar<br>realizar la den  | rse alguna falsedad de lo<br>uncia penal de conformi  | ) declarado, los<br>dad con lo disj   | datos o do<br>puesto por     | ocumentaciór<br>los artículos ( | n aportada<br>del Códig   | a a la Intende<br>o Penal Urugi | ncia de Ma<br>uayo antes      | ldonado, é:<br>relacionado | sta procederá a<br>os. |          |
|                                  |                                                       | ✓ He lei                              | do e ingres                  | sado los dato                   | s correspo                | ondientes de                    | la declaraci                  | ón jurada o                | orrectamente.*         |          |
| << Volver al paso ar             | nterior                                               |                                       |                              |                                 | Desis                     | tir C                           | Guardar                       | Pasa                       | r al paso de pag       | o >>     |

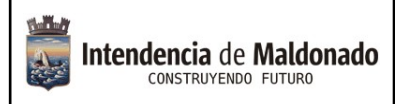

Código:TI-04-006-014

Versión: 24032025

Página 10 de 13

Ingresará a la parte del Pago Online:

|                     | Contribu<br>50 Ha                      | u <mark>ción Inm</mark> | obiliaria Rur         | al - Exonera         | ción 🧃                       | en línea              |
|---------------------|----------------------------------------|-------------------------|-----------------------|----------------------|------------------------------|-----------------------|
| l 오                 | 2<br>Identificación del<br>gestionante | 3 Oatos de contacto     | 4 Padrones a exonerar | 5 Adjuntar           | 6 O<br>Declaración<br>jurada | 7<br>Pago             |
| ripción del trámite |                                        |                         |                       | L                    | os campos indicado           | os con * son obligato |
| Información gene    | eral                                   |                         |                       |                      |                              |                       |
|                     |                                        |                         |                       |                      |                              |                       |
|                     | Resumen:                               |                         |                       |                      |                              |                       |
|                     | Concepto:                              | Costo variable          |                       |                      |                              |                       |
|                     | Costo del trámite:                     | \$U 260                 |                       |                      |                              |                       |
| Medios de pago la   | habilitados:<br>@BRRED 🌢               | Sontornder <b>B</b>     | BVA BANGCI SHEFT      | nar <b>() Abitab</b> | BREELCA                      |                       |
|                     |                                        |                         |                       |                      |                              | § kolitove            |

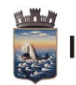

Código:TI-04-006-014

Versión: 24032025

Página 11 de 13

| agar con cuenta bancaria     | ↑ Rest                   | umen de la Compra                                            |
|------------------------------|--------------------------|--------------------------------------------------------------|
| BANDES                       | Precio                   | total:                                                       |
| seecanneevea Banque Heritage | S Z<br>Desglo<br>Contrib | <b>DU,UU</b><br>se<br>ución Inmobiliaria Rural - Exoneración |
| BANRED                       | 50<br>Cantida<br>Subtota | ad: 1<br>al: \$ 260,00                                       |
| BBVA                         |                          | CONFIRMAR Y PAGAR                                            |
| BROU                         |                          |                                                              |
| HSBC 👁 HSBC Bank             |                          |                                                              |
| Itaú Itaú                    |                          |                                                              |
| Santander Santander          |                          |                                                              |
| Scotlabank Scotlabank        |                          |                                                              |
| Pagar en redes de cobranza   | ^                        |                                                              |
| Abitab Abitab                |                          |                                                              |
| Correo Uruguayo              |                          |                                                              |
| Redpagos                     |                          |                                                              |
| Urupago                      |                          |                                                              |

Los pagos se pueden hacer a través de la lista de bancos allí detallados o en las redes de cobranza, para esta última opción se procede de la siguiente manera:

1. Se elige la red de cobranza, y al dar confirmar y pagar, se genera el siguiente cupón que puede imprimir.

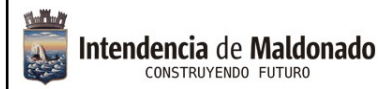

Código:TI-04-006-014

Versión: 24032025

Página 12 de 13

| Para hacerla efectiva deberá realiz<br>Importante: la impresión del talón<br>una impresora láser. | ar el pago presentando este talón impreso.<br>debe realizarse en impresora de buena calid | lad, prefe   | rentemente en                     |
|---------------------------------------------------------------------------------------------------|-------------------------------------------------------------------------------------------|--------------|-----------------------------------|
| Organismo o comercio:                                                                             | Trámite o producto:                                                                       | Importe: P   | agar en cualquier sucursal<br>de: |
| Intendencia de Maldonado                                                                          | IDM - Exoneración de patente para personas en situación de<br>discapacidad                | \$<br>381,66 | 🔕 Abitab                          |
|                                                                                                   | Antes                                                                                     | del: 27/06   | /2024 a las 17:11 horas           |
|                                                                                                   |                                                                                           |              |                                   |
|                                                                                                   | *0000130719976000000000*<br>*000000000000000009461*                                       |              |                                   |
|                                                                                                   | *000013071997600000000*<br>*00000000000000000461*                                         |              |                                   |

- 2. Ir al local de la red de cobranza que eligió y pagar.
- 3. Una vez realizado el pago, se generará el trámite y recibirá un email con el número de formulario al correo del usuario que se autenticó.
- 4. Toda notificación del proceso del trámite le será enviado a ese email.

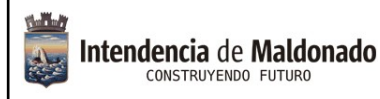

Versión: 24032025

### **Preguntas frecuentes:**

1) ¿Si no sé hacerlo en línea, tengo otra manera de realizarlo? No, el trámite es en línea.

#### 2) ¿Dónde puedo recibir ayuda para realizarlo en línea?

Comunicándose al 4222 3333, donde los funcionarios del Centro de Atención a la Comunidad podrán guiarle.

También en cualquier oficina de los Municipios podrán asistirle.

#### 3) ¿Cómo me entero de la respuesta al trámite?

Se notifica al correo proporcionado por el gestionante.